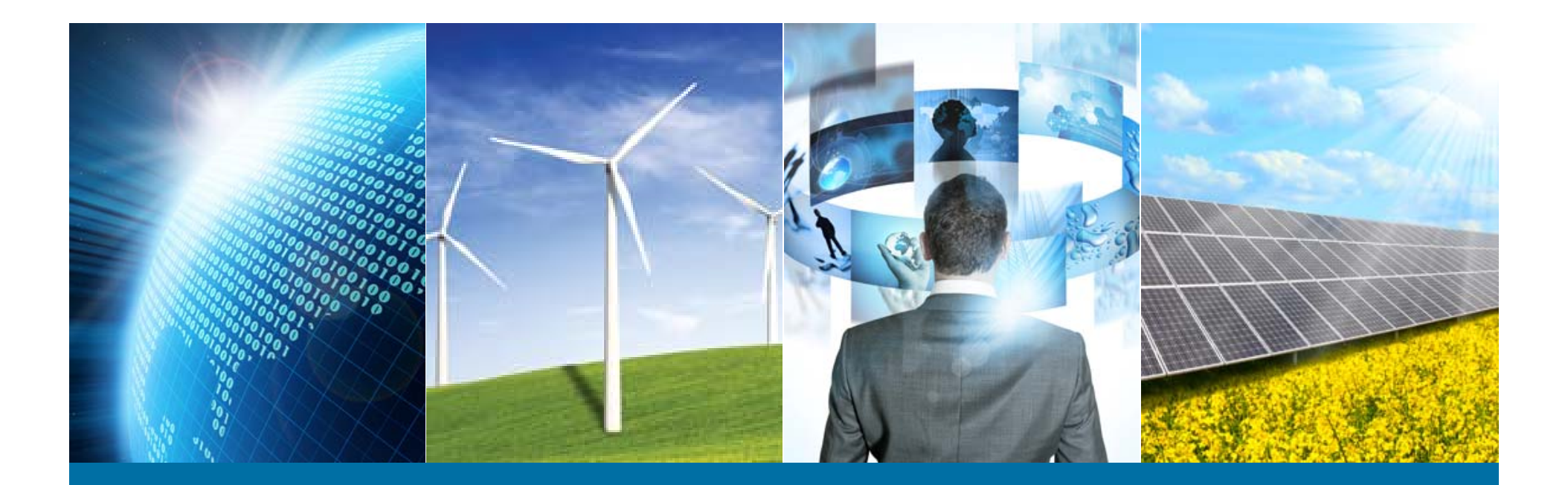

## |EEEスタンダード(標準規格)オンライン購入

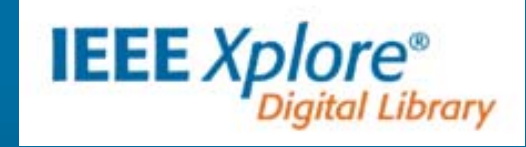

IEEE ジャパン・オフィス Email: ieee-japan@ieee.org Phone: 03-3408-3118

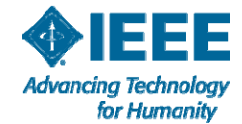

1 11/7/2016

## オンライン購入(ダウンロード)の流れ

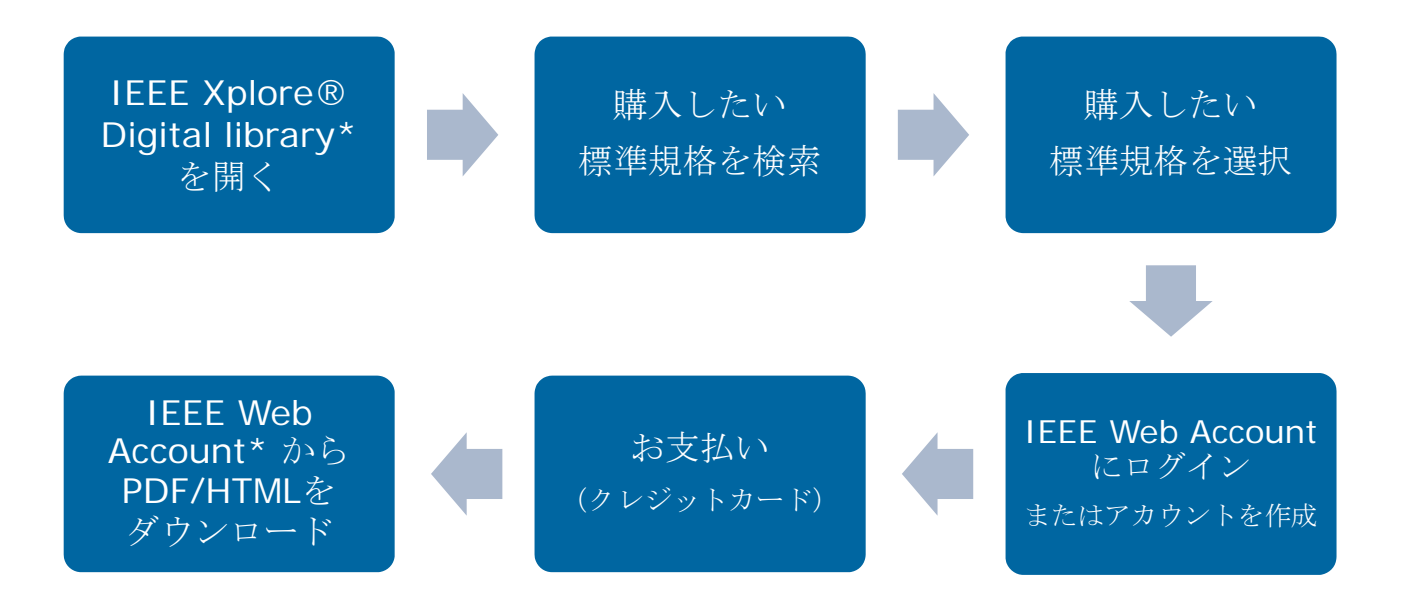

- ※ IEEE *Xplore*® Digital library は標準規格を含む380万件以上のドキュメント・論文を 収録したデジタルライブラリーです。
- ※ IEEE Web Account はオンラインサービスをご利用になる際必要です。

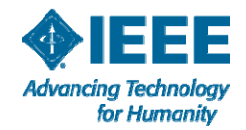

# IEEE Xplore 利用方法チュートリアル

 <u>IEEE Xplore Digital Library でスタンダードを閲覧・検索する手順を動画でご</u> <u>覧いただけます。</u>(英語)

Browsing Standards (2分34秒)

http://www.ieee.org/publications\_standards/publications/subscription s/clientservices/training.html

> <参考>IEEE Xplore かんたん検索ガイド(日本語・PDF)

http://www.ieee.org/publications\_standards/publications/subscription s/clientservices/promote/20042328

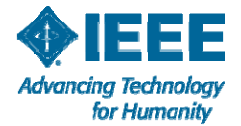

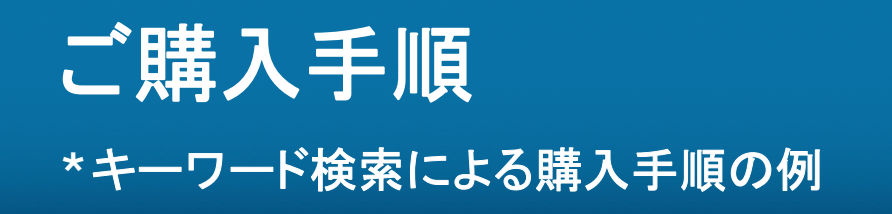

### IEEE Xplore Digital Libraryを開く <u>http://ieeexplore.ieee.org/Xplore/home.jsp</u>

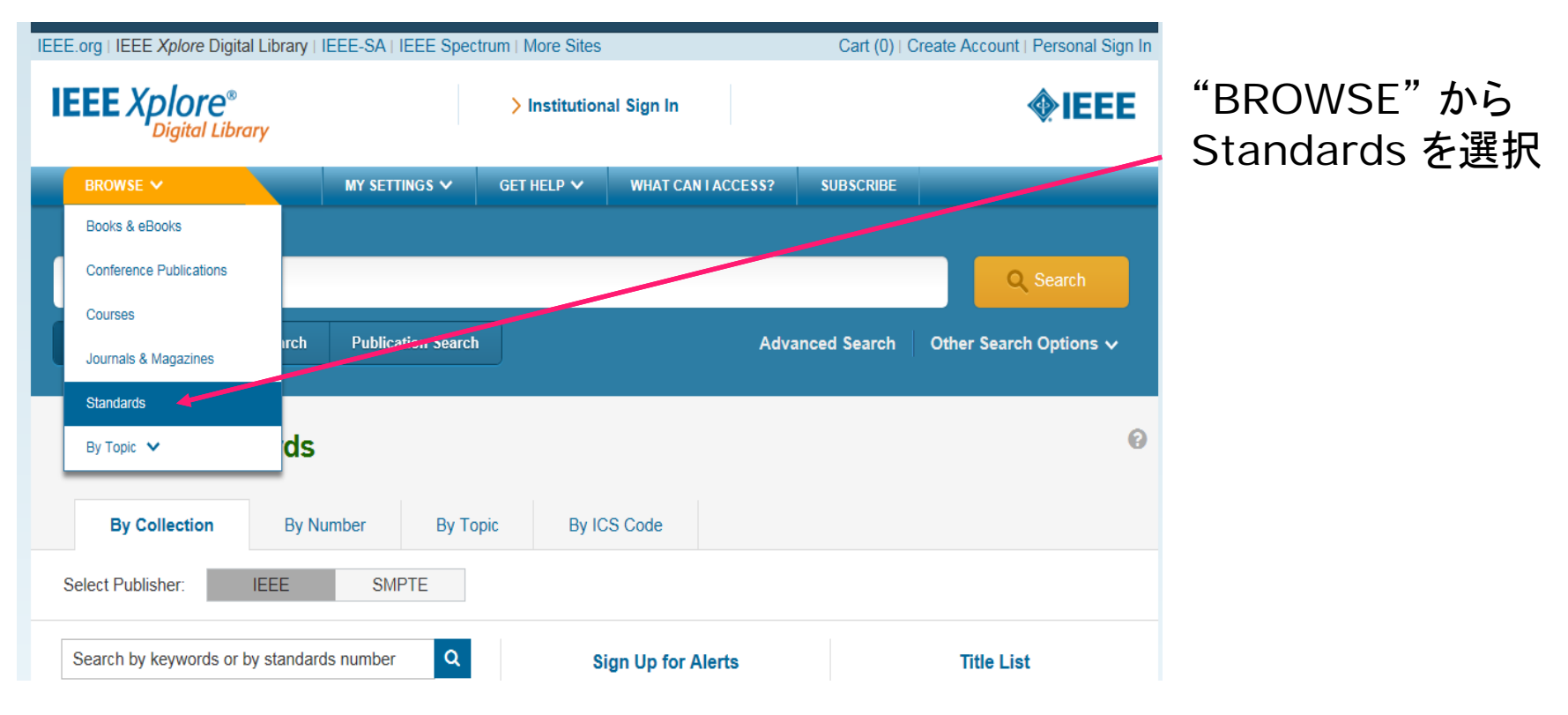

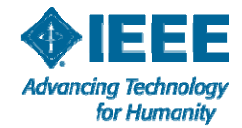

### キーワードボックスにスタンダードの番号を入力して検索します

| Browse Standa                        | irds                                 |                      |                       |                           | 0          |
|--------------------------------------|--------------------------------------|----------------------|-----------------------|---------------------------|------------|
| By Collection                        | By Number                            | Ву Торіс             | By ICS Code           |                           |            |
| Select Publisher:                    | EE SMF                               | PTE                  |                       |                           |            |
| 1707                                 | ****                                 | ×Q                   | Sign Up for Ale       | erts                      | Title List |
| Al Investigation of Events at Nuclea | lecommended Practic<br>ar Facilities | e for the<br>ronics  |                       | Power and Energy >        |            |
| In % 1707 - IEEE Draft Recommend     | ed Practice for the Inve             | stigation            |                       | Robotics and Automation   |            |
| P( 1707 - IEEE Recommended Pr        | action for the Investigat            | Smart Gr             | id                    | Smart Grid Research >     |            |
| Events at Nuclear Facilities         | active for the investigat            | nology               | >                     | Storage Systems Collecti  | on         |
|                                      | Learnin                              | g lechnology         |                       | Telecommunications >      |            |
| Smart Grid Research                  | > Nationa                            | al Electrical Safety | Code (NESC) and       | Test Suite Specifications |            |
| Test Suite Specifications            | > Handbo                             | ook Online           | the of the lot of the | Vehicular Technology      |            |

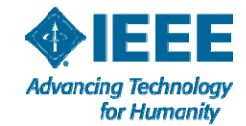

### キーワード検索結果から購入したいスタンダードを選択します

**Related Articles** 

#### Browse Standards 🕜

1707-2015 - IEEE Recommended Practice for the Investigation of Events at Nuclear Facilities

| Investigati<br>Status: Active - A  | on of Ev | ents at Nucl                    | lear Facilit | ies      |             | C95.6-2002 -<br>IEEE Standard<br>for Safety | 802.15.7-2011<br>- IEEE<br>Standard for | C<br>- I<br>fo |
|------------------------------------|----------|---------------------------------|--------------|----------|-------------|---------------------------------------------|-----------------------------------------|----------------|
| Purchase or S<br>to View Full Text | Sign In  | <b>35</b><br>Full<br>Text Views |              |          |             |                                             | Local and<br>Metro                      | ar             |
| Abstract                           | Figures  | References                      | Citations    | Keywords | Definitions | Metrics                                     | Versions                                |                |
| Media                              |          |                                 |              |          |             |                                             |                                         |                |

キーワード検索結果から 希望のスタンダードを選 択します。

このスタンダーを購入す る場合には、Purchase or Sign In to View Full text をクリックしま す。

#### Abstract:

Common terminology and recommended practices for initiating and conducting event investigations, analyzing data, producing results, ar identifying corrective actions associated with facility personnel, processes, equipment, and systems at nuclear facilities are provided in th document. The scope of event investigation activities addressed includes, but is not limited to, root cause analysis, which is an in depth investigation process used to identify primary causes of an event based on the systematic and consistent use of analysis tools. This reco practice can be used for the investigation of all events and allows the use of a graduated approach to the depth of the investigation based

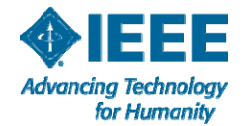

キーワード検索結果から購入したいスタンダードを選択します

| N                         | leed Ful                      | l-Text              | R           | EQUEST A FREE TRIAL >           | 購入フォーマットと価格       |
|---------------------------|-------------------------------|---------------------|-------------|---------------------------------|-------------------|
| ds 🕜                      | Purchase Sign In              |                     |             | ×                               | 非メンバー向            |
| 15 - IEI<br>Jation c      | PDF / HTML Other              | r Formats<br>Member | Non-Member  | More Access Options » Subscribe | か表示されます。          |
| ve - Approv<br>or Sign In |                               | \$44                | \$56        |                                 | Add to Cart をクリック |
| Text<br>Figu              | Purchase this item at a disco | IEEE Xplo           | Add to Cart |                                 | します。              |

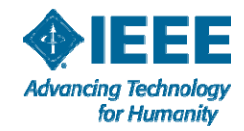

|                | eea ruii-iext                             | REQUEST A FREE TRIAL >                    |
|----------------|-------------------------------------------|-------------------------------------------|
| - IEI<br>ion c | You have successfu<br>Proce<br>Continue b | ed To Checkout rowsing IEEE <i>Xplore</i> |
| Sign In        | <b>35</b><br>Full<br>Text Views           | Metro                                     |

### 選択したスタンダードがカートに入りました。

これで宜しければ Proceed To Checkout をクリックしお支払いに進みます。

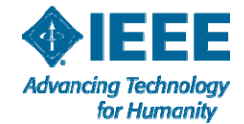

### IEEE Web アカウントページへのサインイン

|--|

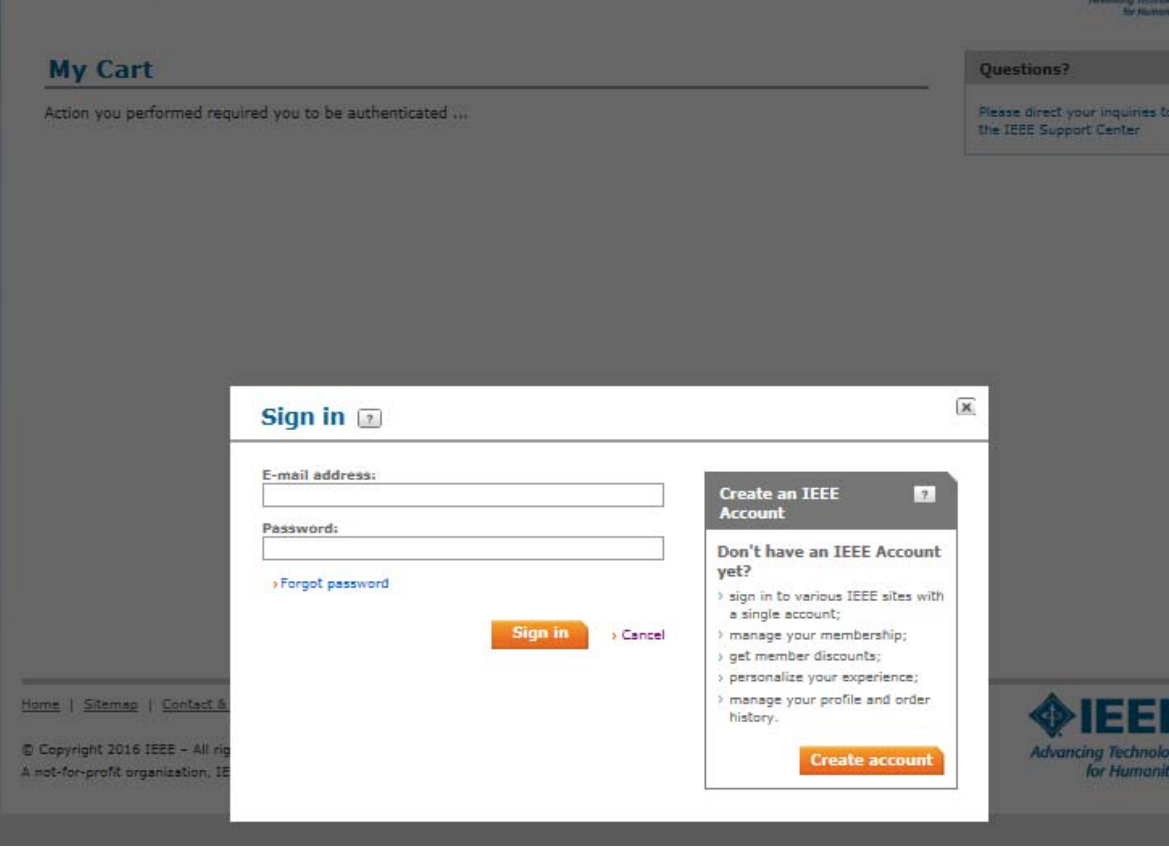

既にIEEE Web Account をお持ちの方はここでサイ ンインしてください

まだアカウントをお持ちで ない方は、

Create account

Create account から アカウントを作成してくださ い。

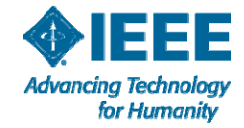

### アカウント作成

|                                             |                                      |                                                             | Questions?        |
|---------------------------------------------|--------------------------------------|-------------------------------------------------------------|-------------------|
| ou performed required you to be authenticat | ed                                   |                                                             | Please direct you |
| Create an IEEE Account                      | 7                                    |                                                             |                   |
| * Required field                            |                                      |                                                             |                   |
| Provide your personal information           | Enter e-mail address & passw         | vord                                                        |                   |
| * Given/First name:                         | The e-mail provided here will be the | e username of your account.                                 |                   |
|                                             | * E-mail address:                    | -                                                           |                   |
| Middle name:                                |                                      |                                                             |                   |
|                                             | * Re-enter e-mail address:           | 7                                                           |                   |
| * Last/Family/Surname:                      | *                                    |                                                             |                   |
|                                             | Password:                            | Pasaword Strongth                                           |                   |
|                                             | * Confirm password:                  | Passwords must be between 8                                 |                   |
|                                             |                                      | and 64 characters, and include<br>at least one number. More |                   |
| Set security questions                      | To Davis Tom                         |                                                             |                   |
| security questions and answers.             | LO NAVE LWO                          |                                                             |                   |
| * Security question 1:                      |                                      |                                                             |                   |
| Select                                      |                                      |                                                             |                   |
| * Type your answer:                         |                                      |                                                             |                   |
|                                             |                                      |                                                             |                   |
| *                                           |                                      |                                                             |                   |
| Security question 2:                        | ~                                    |                                                             |                   |
| Select                                      |                                      |                                                             |                   |
| * Type your answer:                         |                                      |                                                             |                   |

\*印の項目(必須項目)を入力 し、Create account をクリックす ればアカウント作成完了となり、

My Cart ページが開きます。

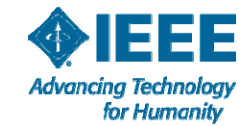

10 11/7/2016

|                                                                                                    |                                                                                                    |                                    |                                                                                                    |                                                                                                    |                        | àdeon                                     |
|----------------------------------------------------------------------------------------------------|----------------------------------------------------------------------------------------------------|------------------------------------|----------------------------------------------------------------------------------------------------|----------------------------------------------------------------------------------------------------|------------------------|-------------------------------------------|
| Return to []                                                                                                    |                                                                                                    |                                    |                                                                                                    |                                                                                                    | + Enmail the           | -                                         |
| My Cart 🗉                                                                                                    |                                                                                                    |                                    |                                                                                                    |                                                                                                    |                        | Questions?                                |
| IEEE Xalare Digital Lib                                                                                                    | rery items (a)                                                                                                    |                                    |                                                                                                    |                                                                                                    |                        | Finance direct your ing                   |
| Description                                                                                                    |                                                                                                    | Quantity                           | Shipping D                                                                                                    | 2 P.                                                                                                    | Price                  | the 1995 Support Can<br>Cart Number 5-201 |
| 1888 Democrated De                                                                                                    | action for the                                                                                                    | 1                                  | N/A                                                                                                    |                                                                                                    | 13556.00               |                                           |
| Investigation of Events<br>Pacifices<br>Format: FOF                                                                                                    | et Nuclear                                                                                                    | + Romovic                          |                                                                                                    |                                                                                                    |                        |                                           |
| Donate to IEEE<br>Your support of IEEE h<br>toohnological horitage,<br>transformed.                                                                                                    | icipa improve the hum<br>, and empowers the n                                                                                                    | ren condition ti<br>est generation | frough technology, pre-<br>of technology innovato                                                                                 | serves and promot<br>rs. With your help                                                                                                    | lea our<br>, livea ore |                                           |
|                                                                                                    |                                                                                                    | Pro                                | motion code:                                                                                                    |                                                                                                    | Apply                  |                                           |
|                                                                                                    |                                                                                                    |                                    | Shipp                                                                                                    | ing & handling :                                                                                                    | US\$0.00               |                                           |
|                                                                                                    |                                                                                                    |                                    |                                                                                                    | *Total:                                                                                                    | 05\$60.48              |                                           |
| Address I<br>Meiko Kojikowa<br>1-1-1 Minamisoyana, Mir<br>Tekiya, 107-002 Japon                                                                                                    | neīo-ku                                                                                                    |                                    |                                                                                                    | *Total:                                                                                                    | 05\$60.48              |                                           |
| Address I<br>Meike Kejikewe<br>1-1-1 Minamiseyama, Mir<br>Tekye, 107-0052 Japan<br>ER<br>Add Paymen                                                                                                    | noto-ku                                                                                                    |                                    |                                                                                                    | *Total:                                                                                                    | 05\$60.48              |                                           |
| Address (1)<br>Maike Kejikawa<br>1-1-1 Minamiseyama, Mk<br>Tekye, 107-0062 Japon<br>Cdik<br>Add Paymen                                                                                                    | nete-ku<br>t                                                                                                    |                                    |                                                                                                    | *Total:                                                                                                    | 05\$60.48              |                                           |
| Address (1)<br>Meiko Kojikawa<br>1-1-1 Minamiasyama, Mir<br>Tekye, 107-0002 Japan<br>Calik<br>Add Paymen<br>Enter credit card inferr                                                                                                    | noto-ku<br>t I                                                                                                    |                                    | Credit card billing a                                                                                                    | *Total:                                                                                                    | 05\$60.48              |                                           |
| Address (1)<br>Meiko Kejikewa<br>1-1-1 Minamiseyerne, Mik<br>Tekye, 107-0062 Japon<br>Edit<br>Add Paymen<br>Add Paymen<br>Enter cradit card inform<br>- Acquired fields                                                                                                  | nato-ku<br>t ::                                                                                                    |                                    | Credit card billing a<br>Use address on file:                                                                                     | *Total:<br>ddraas                                                                                                    | U5\$60.48              |                                           |
| Address (1)<br>Meiko Kejikewe<br>1-1-1 Minamisoyeme, Mir<br>Tekye, 107-0052 Japen<br>Esti<br>Add Paymen<br>Add Paymen<br>Enter credit card inform<br>* Required fields<br>* Credit card:<br>• Credit card:                                                               | neto-ku<br>t ()<br>netion:                                                                                                    |                                    | Credit card billing a<br>Use address on file:                                                                                     | *Total:<br>ddrama<br>[: Minamiasyam<br>OR                                                                                                  | N. Tokye, 107-W        |                                           |
| Address (1)<br>Meiko Kejikewe<br>1-1-1 Minamisoyerne, Mir<br>Tekye, 107-0052 Japen<br>Estit<br>Add Paymen<br>Add Paymen<br>Enter credit card inform<br>* Required fields<br>* Credit card number:<br>* Expiration dete:<br>* Expiration dete:                            | neto-ku<br>t ()<br>netion:<br>Cent Cart Type<br>Cart Type                                                                                                    |                                    | Credit card billing a<br>Use address on file:<br>• Choose your<br>country/region:                                                 | *Total:<br>ddrams<br>[-1-1 Minamiasyam<br>OR<br>[Jacan]                                                                                    | N. Tokye, 107-W        |                                           |
| Address (1)<br>Maiko Kejikawa<br>1-1-1 Minamiasyama, Mir<br>Tekyo, 107-0052 Japon<br>247<br>Add Paymen<br>Add Paymen<br>Entar cradit card inform<br>* Required fields<br>* Cradit card number:<br>* Cradit card number:<br>* Expiration data:<br>Squarby carder          | neto-ku<br>t ::<br>Seest Card Type<br>Seest Month (2) Sees                                                                                                    | ₩<br>± 789* ₩                      | Credit card billing a<br>Use address on file:<br>• Choose your<br>country/region:<br>• Address:                                   | *Total:<br>ddress<br>[: Hinamissyam<br>OR<br>[asam<br>[: Hinamissyam]                                                                      | a. Tokyo, 107-0        |                                           |
| Address (1)<br>Meiko Kojikowa<br>1-1-1 Minamiasyama, Mir<br>Tokyo, 107-0082 Japon<br>(24)<br>Add Paymen<br>Add Paymen<br>Entar credit card inform<br>* Required fields<br>* Credit card number:<br>* Expiration data:<br>Security code:<br>* Name on card*               | nelo-ku<br>t ::<br>Select Card Type<br>Select Hortet (2) Select                                                                                                    | 2 7m- 9                            | Credit card billing a<br>Use address on file:<br>Choose your<br>country/region:<br>* Address:                                     | *Total:<br>ddreas<br>[-1-1 Hinemiasyam<br>OR<br>[acan<br>[-1-1 Hinemiasyam<br>Finats-ta                                                    | u5\$60.48              |                                           |
| Address (1)<br>Meiko Kojikowa<br>1-1-1 Minamiaoyama, Mir<br>Tekyo, 107-0052 Japan<br>247<br>Add Paymen<br>Add Paymen<br>Enter credit card inform<br>* Required fields<br>* Credit card sumer:<br>* Expiration data:<br>Security code:<br>* Name on card:<br>Description: | nelo-ku<br>t ::<br>Select From<br>Select Horth () Select<br>Select Horth () Select                                                                                                    | 2 780° 🐨                           | Credit card billing a<br>Use address on file:<br>• Choose your<br>country/region:<br>• Address:                                   | *Total:<br>ddress<br>[-1-1 Minamissyam<br>OR<br>[asan<br>[-1-1 Minamissyam<br>Pinats-so                                                    | a. Tekye, 107-9        |                                           |
| Address (1)<br>Meike Kejikewe<br>1-1-1 Minamisoyama, Mir<br>Tekya, 127-0023 Japen<br>CAR<br>* Add Paymen<br>Enter credit card inform<br>* Required fields<br>* Credit card:<br>* Credit card:<br>* Expiration dete:<br>Security code:<br>* Name on card:<br>Description: | t 1 seto-ku t 1 seto-ku seto-ku seto-k |                                    | Credit card billing a<br>Use address on file:<br>Choose your<br>country/region:<br>Address:<br>City/Locelity:                     | *Total:<br>ddrawa<br>[: Heramiacyam<br>OR<br>]acan<br>[: Meramiacyam<br>Pinato-Ku<br>[<br>Totoja                                           | a. Takyo, 107-10       |                                           |
| Address  Meiko Kojikawa 1-1-1 Minamiasyama, Mir Tokyo, 107-0062 Japon Calik  Add Paymen  Add Paymen  Add Cardi card inform  Acquired fields  Credit card inform  Constit card inform  Expiration data: Security code: Name on card: Description:  Store this card for    | noto-ku<br>t<br>seison:<br>Seisot Card Type<br>Seisot Month W Seiso<br>(a.g. My corporate card, M<br>(a.g. My corporate card, M                                                                                                    | C Year V                           | Credit card billing a<br>Use address on file:<br>Choose your<br>country/region:<br>Address:<br>City/Locelity:<br>State:<br>State: | *Total:<br>ddrease<br>L-L-1 Minamiacyam<br>OR<br>Jacan<br>E-L-1 Minamiacyam<br>Minat-ka<br>East<br>Tokyo<br>East One (1)<br>East<br>Drease | a, Takye, 107- 2       |                                           |

IEEE CHECKOUT My Cart のページ

My Cart のアイテム、数量、 金額をご確認のうえ、 Payment 欄にクレジットカード 情報を入力します。

※2016年4月よりデジタルコン テンツ(PDFダウンロード含)ご 購入には消費税8%が課税さ れることとなりました。

よろしければ、 Continue をクリック

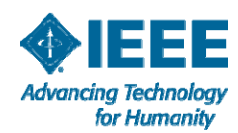

11

| Meiko Kajikawa<br>1-1-1 Minamiaoyama, Mir<br>Tokyo, 107-0062 Japan | nato-ku                                                                                     |                                                     |                                        |
|--------------------------------------------------------------------|---------------------------------------------------------------------------------------------|-----------------------------------------------------|----------------------------------------|
| Edit                                                               |                                                                                             |                                                     |                                        |
|                                                                    |                                                                                             |                                                     |                                        |
| dd Payment 😰                                                       |                                                                                             |                                                     |                                        |
|                                                                    |                                                                                             |                                                     |                                        |
| Enter credit card inform                                           | nation:                                                                                     | Credit card billing a                               | ddress                                 |
| * Required fields                                                  |                                                                                             | Use address on file:                                | 1-1-1 Minamiaoyama, Tokyo, 107- 🖌      |
| * Credit card:                                                     | Select Card Type                                                                            |                                                     | OR                                     |
| * Credit card number:                                              |                                                                                             | * Choose your                                       | Japan                                  |
| * Expiration date:                                                 | Select Month V Select Year V                                                                | country/region:                                     |                                        |
| Security code:                                                     | 2                                                                                           | * Address:                                          | 1-1-1 Minamiaoyama                     |
| * Name on card:                                                    |                                                                                             |                                                     | Minato-ku                              |
| Description:                                                       |                                                                                             |                                                     |                                        |
|                                                                    | (e.g. My corporate card, My personal card<br>etc)                                           | City/Locality:                                      |                                        |
| Store this card for<br>future purchases?:                          |                                                                                             | * Zip/Postal code:                                  | Select One M                           |
| Make this my<br>primary card:                                      | This card will be designated<br>as your primary card for<br>purchases made through<br>IEEE. |                                                     |                                        |
|                                                                    |                                                                                             |                                                     | Continue > Cancel                      |
|                                                                    |                                                                                             |                                                     |                                        |
| Printable order version (Pl<br>(suitable for submission by         | DF)                                                                                         | w the IEEE Terms & Cond<br>I have read and agree to | ditions<br>the IEEE Terms & Conditions |

### クレジットカード情報 入力画面

お支払いにご利用になるクレジットカード情報を ご入力ください。

AMEX、VISA、Master、 Diners Club、JCB を ご利用いただけます。

入力後

Continue をクリック。

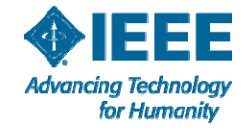

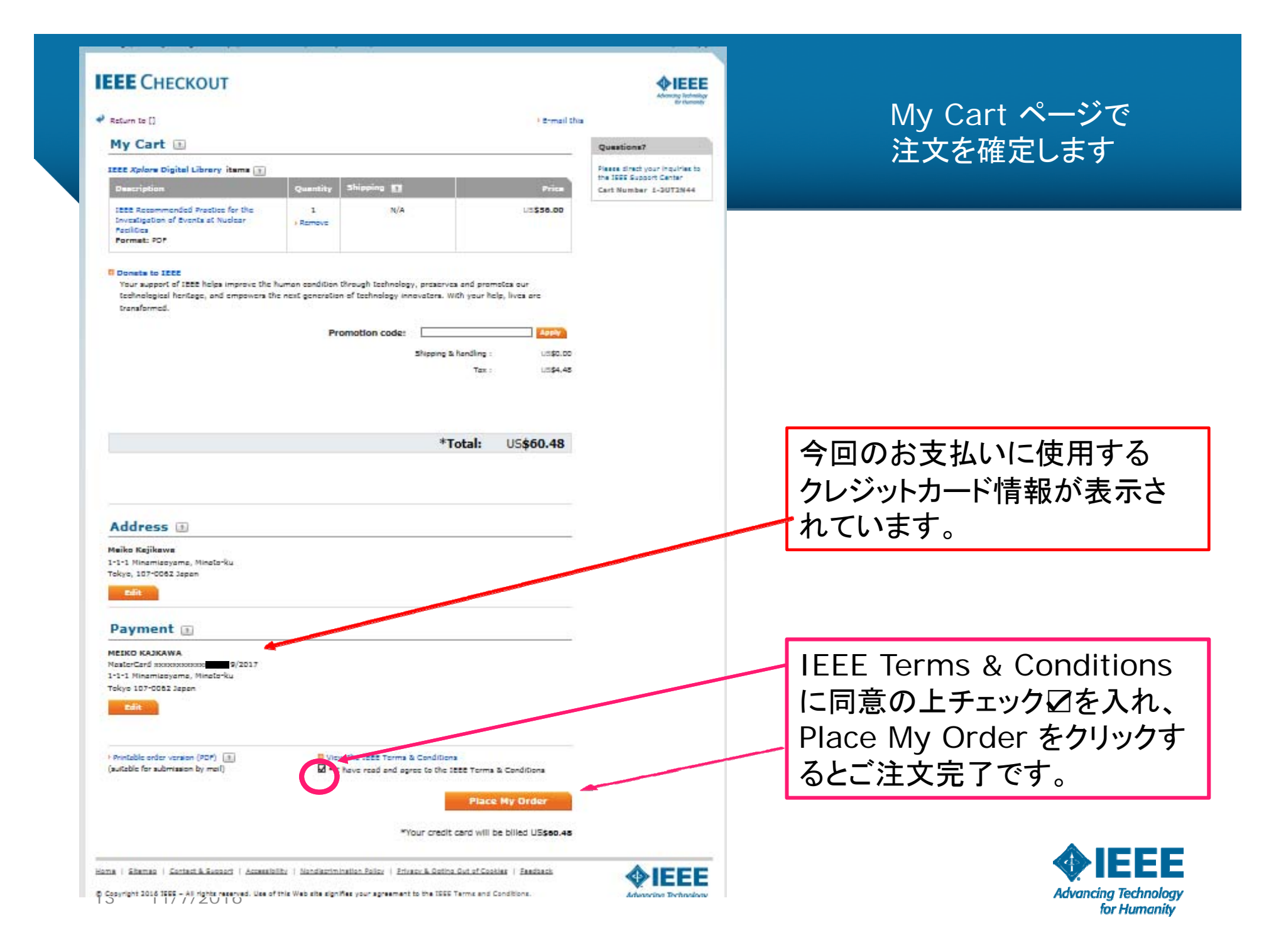

### IEEE Web Account にサインインし、購入したスタンダードをダウンロードする

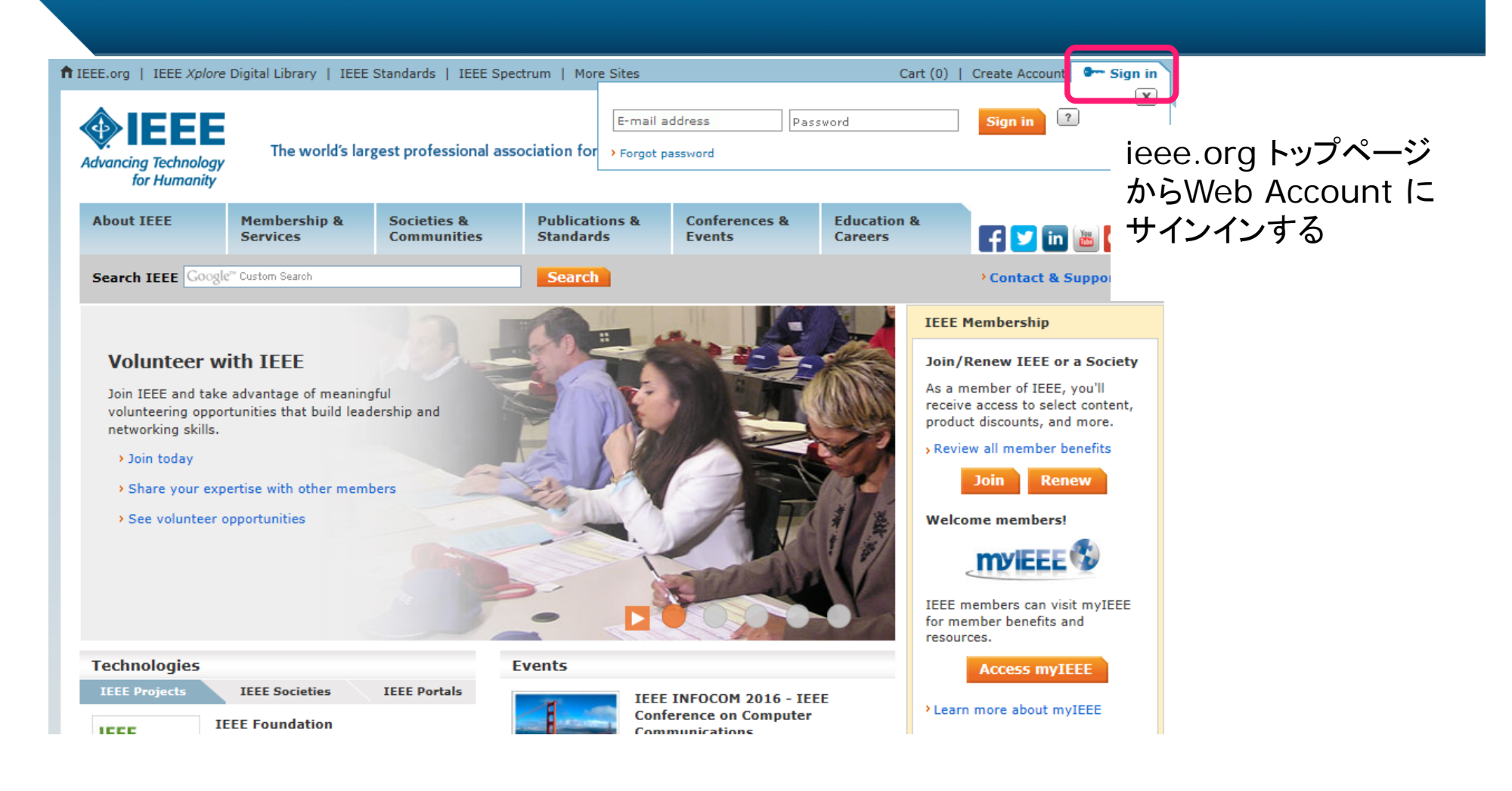

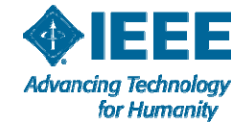

### 購入したスタンダードをダウンロードする

| About IEEE                           | Member          | ship &<br>s       | Societies &<br>Communities                  | Public<br>Stand         | ations &<br>ards         | Conference<br>Events                                       | ces & E      | ducation & areers          | f 💟 in 🛎 📴                                                                     |  |
|--------------------------------------|-----------------|-------------------|---------------------------------------------|-------------------------|--------------------------|------------------------------------------------------------|--------------|----------------------------|--------------------------------------------------------------------------------|--|
| Search IEEE Goog                     | e''' Custom Sea | arch              |                                             | Sea                     | arch                     |                                                            |              |                            | Contact & Support                                                              |  |
| Home > My Account                    |                 |                   |                                             |                         |                          |                                                            |              |                            |                                                                                |  |
| Return to [IEEE                      | Xplore]         | My A              | Account                                     |                         |                          |                                                            |              |                            |                                                                                |  |
| Settings                             |                 | Review<br>provide | your account inform<br>the information that | nation to<br>at is most | personaliz<br>relevant t | e your setting<br>o you.                                   | gs and prefe | rences so that             | IEEE can continue to                                                           |  |
| Manage your IE<br>Account            | EE              |                   |                                             |                         |                          |                                                            |              |                            |                                                                                |  |
| E-mail Address<br>Password           | and             |                   | Ma                                          | anage per               | sonal profi              | le                                                         |              | View order hi              | story                                                                          |  |
| Address Informa                      | ation           |                   |                                             |                         |                          |                                                            |              |                            |                                                                                |  |
| Personalize you<br>experience        | r IEEE          |                   | →Ca                                         | talog                   | alog                     |                                                            |              | Manage communication       |                                                                                |  |
| Personal Profile                     |                 |                   |                                             |                         |                          |                                                            |              | preferences                |                                                                                |  |
| Communication<br>Preferences         |                 |                   |                                             |                         |                          |                                                            |              |                            |                                                                                |  |
| GoogleApps@IE<br>Account             | EE              |                   | Ch<br>an                                    | ange e-n<br>d passwo    | nail addres<br>ord       | s                                                          |              | Manage address information | ess                                                                            |  |
| Professional and<br>Education Inform | l<br>nation     |                   |                                             |                         |                          |                                                            |              |                            |                                                                                |  |
| Technical Intere<br>Profile          | st              | * Mv              | membership                                  | and                     | * Oue                    | stions?                                                    |              | * Mem                      | ber grade                                                                      |  |
| memberNet Opt<br>Preferences         | -in             | sub               | scriptions                                  | Jana                    | Que                      | Scions:                                                    |              | eleva                      | itions                                                                         |  |
| Membership and<br>Subscription His   | i<br>tory       | >Add m            | Add memberships/subscriptions               |                         |                          | Please direct your inquiries to the<br>IEEE Support Center |              |                            | <ul> <li>Associate to Member</li> <li>Senior Member</li> <li>Fellow</li> </ul> |  |
| Manage your IE<br>ourchase inform    | EE<br>nation    |                   |                                             |                         |                          |                                                            |              | Life Men                   | nber                                                                           |  |
| Payment Option                       | s               |                   |                                             |                         |                          |                                                            |              |                            |                                                                                |  |
| Order History                        |                 |                   |                                             |                         |                          |                                                            |              |                            |                                                                                |  |
| Purchased Docu                       | ments           | ]                 |                                             |                         |                          |                                                            |              |                            |                                                                                |  |
| Access Other IE                      | EE              |                   |                                             |                         |                          |                                                            |              |                            |                                                                                |  |
| 15 11/ <sup>-</sup>                  | 7/201           | 6                 |                                             |                         |                          |                                                            |              |                            |                                                                                |  |

購入したドキュメントは、 My Account の Purchased Documents に "5日間"保存されます。 (以降は消去されます)

ご購入後はすみやかにダウ ンロードし、保存することをお 勧めします。

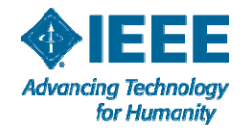